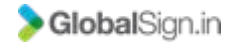

## **GEVME Onsite Services** Onsite Lead Generation App

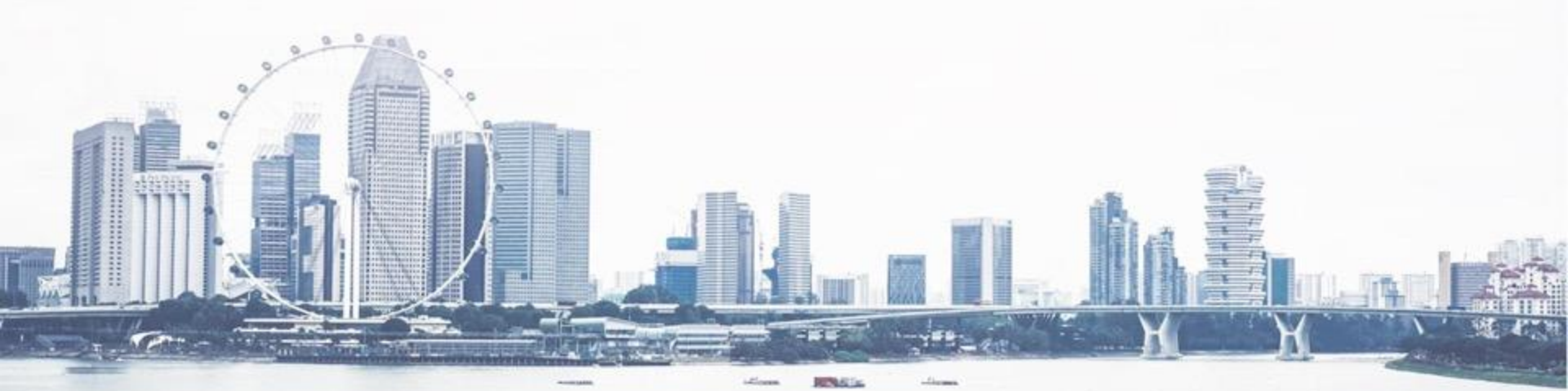

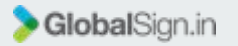

#### Lead Gen App

- The Lead Gen App is available on both Android and IOS
- It allows the exhibitors to scan the QR code on the attendees badge for lead collection
- The exhibitor is able to take notes for the conversation with the particular attendee and also rate the attendee for follow up actions
- The leads collected can be downloaded in a report from the backend system, including the notes and the individual ratings
- □ For each exhibitor/sponsor account, the exhibitor who registered for the onsite lead generation app will be assigned the admin role.
- The admin of each exhibitor/sponsor account will have to add the users in the sponsor dashboard for the app users to be able to use the app onsite for the event in particular

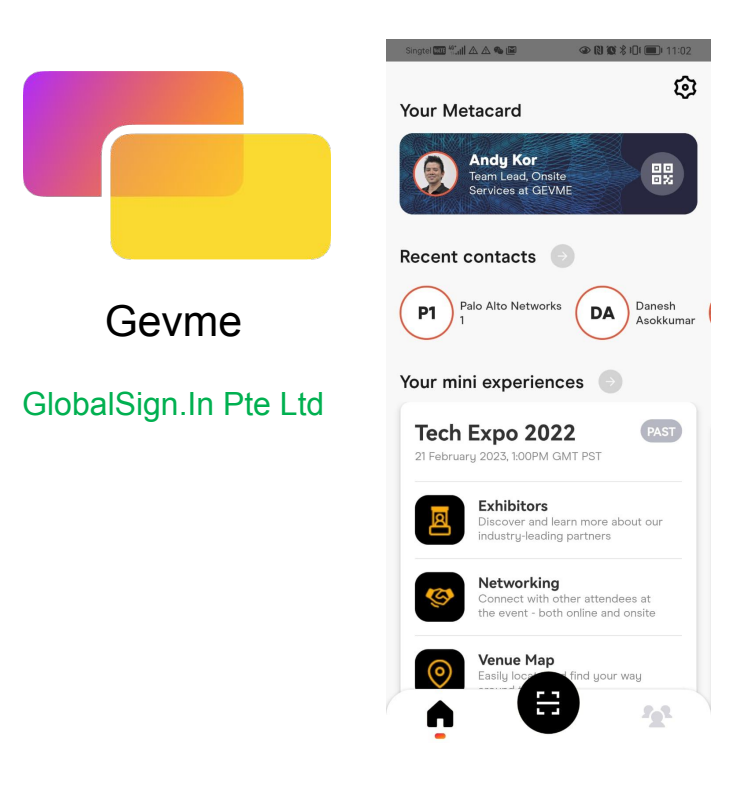

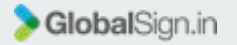

#### Lead Gen App

#### **Exhibitor Admin Setup Process**

1. To access the exhibitor/sponsor dashboard, log-in to <u>https://admin.gevme.com/sponsor</u> with the registered email address O a xpmgr.gevme.com/sponsor/login

# 12 S Incognito (2) (Update

### GEVMEXP

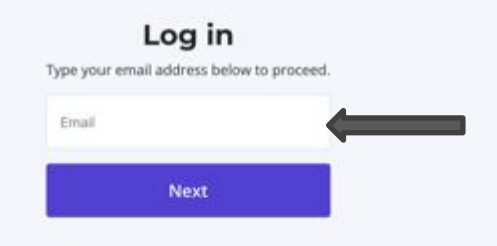

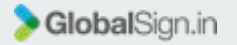

#### Lead Gen App

**Exhibitor Admin Setup Process** 

2. Enter the One-Time-Password (OTP) sent to your registered email address

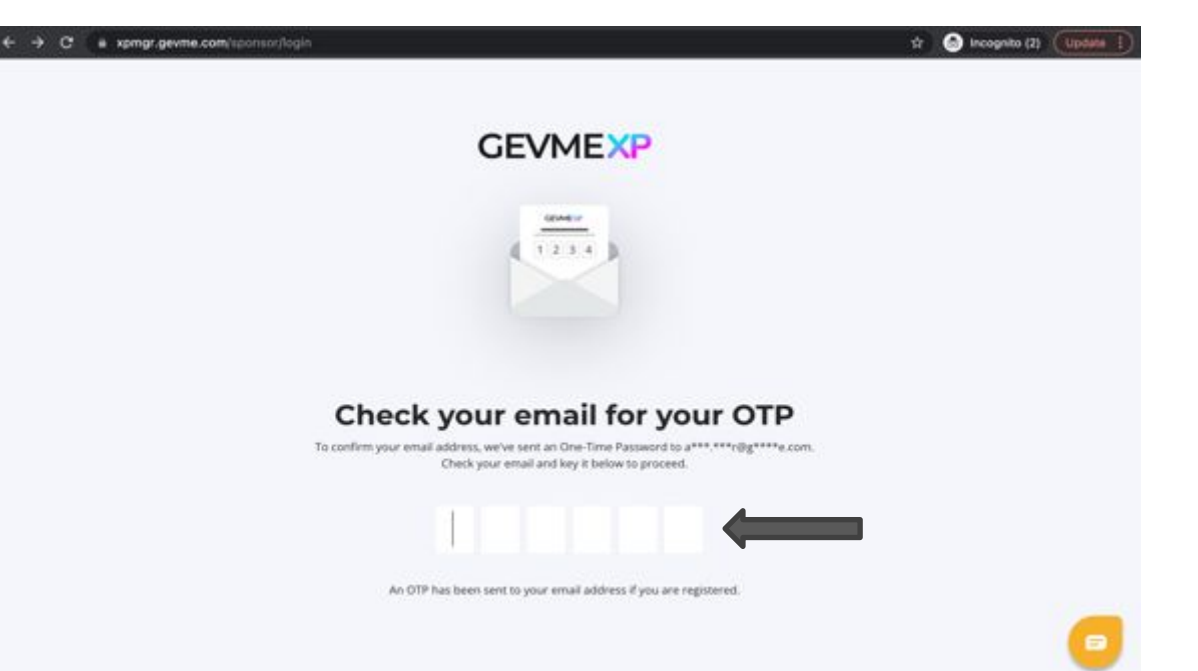

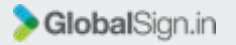

#### Lead Gen App

Exhibitor Admin Setup Process

3. Select the event

| AP . |              |              | Log            |
|------|--------------|--------------|----------------|
|      | Company Name | Project Name |                |
|      | Andy Inc     | Event name   | Gio to project |
|      | GEVME        | Event name   | Go to project  |
|      |              |              |                |
|      |              |              |                |
|      |              |              |                |
|      |              |              |                |
|      |              |              |                |

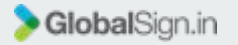

#### Lead Gen App

**Exhibitor Admin Setup Process** 

3. Select 'App users'

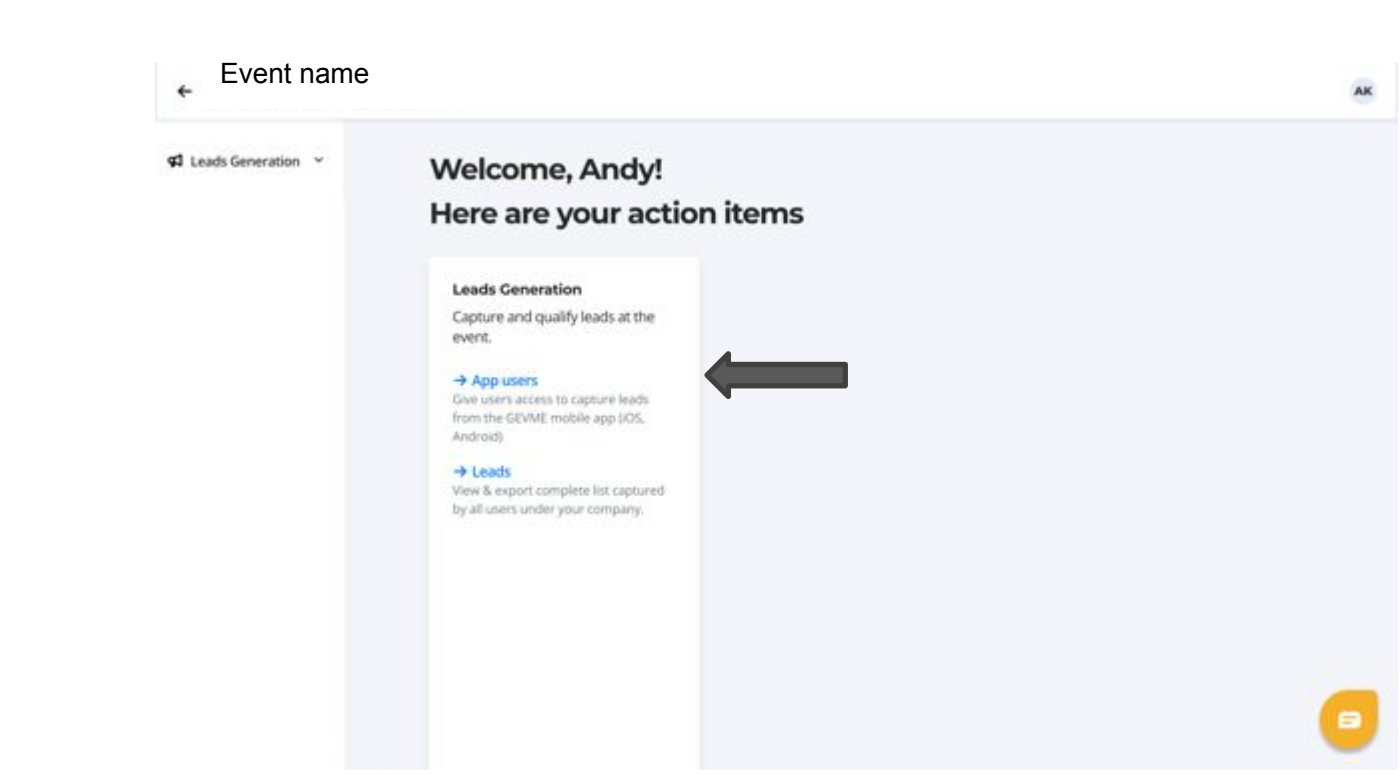

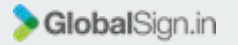

41 Leads Ge

#### Lead Gen App

**Exhibitor Admin Setup Process** 

4. Click on 'Invite your users' to add the app users and remember to click on the 'Send invite' button below

The admin user will have to add himself/herself as the app user if he/she will also be using the app.

Once the users are invited, they will receive an email with a message asking them to download the app from the app stores. Users can also approach the GEVME staff at the helpdesk onsite for assistance.

|  |                                                                               |                       |                 |              | Induitors lives                    |                 |
|--|-------------------------------------------------------------------------------|-----------------------|-----------------|--------------|------------------------------------|-----------------|
|  | You are using $\pmb{\theta}$ out of $\pmb{5}$ user accounts that you purchase | st.                   |                 |              | You can invite up to \$<br>user(s) |                 |
|  | N                                                                             | Invite<br>Vesselation |                 |              |                                    |                 |
|  |                                                                               | Carl stars            | fored bishes by | Pitel Harris | Last Number                        |                 |
|  |                                                                               |                       | Enal            |              |                                    | weather and the |
|  |                                                                               |                       | Seal.           |              |                                    | weather and the |
|  |                                                                               |                       | trui            |              |                                    |                 |
|  |                                                                               |                       | Enal            |              |                                    | -               |
|  |                                                                               |                       |                 |              |                                    |                 |

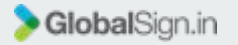

#### Lead Gen App

**App User Setup Process** 

5. Downloading the Lead Gen App

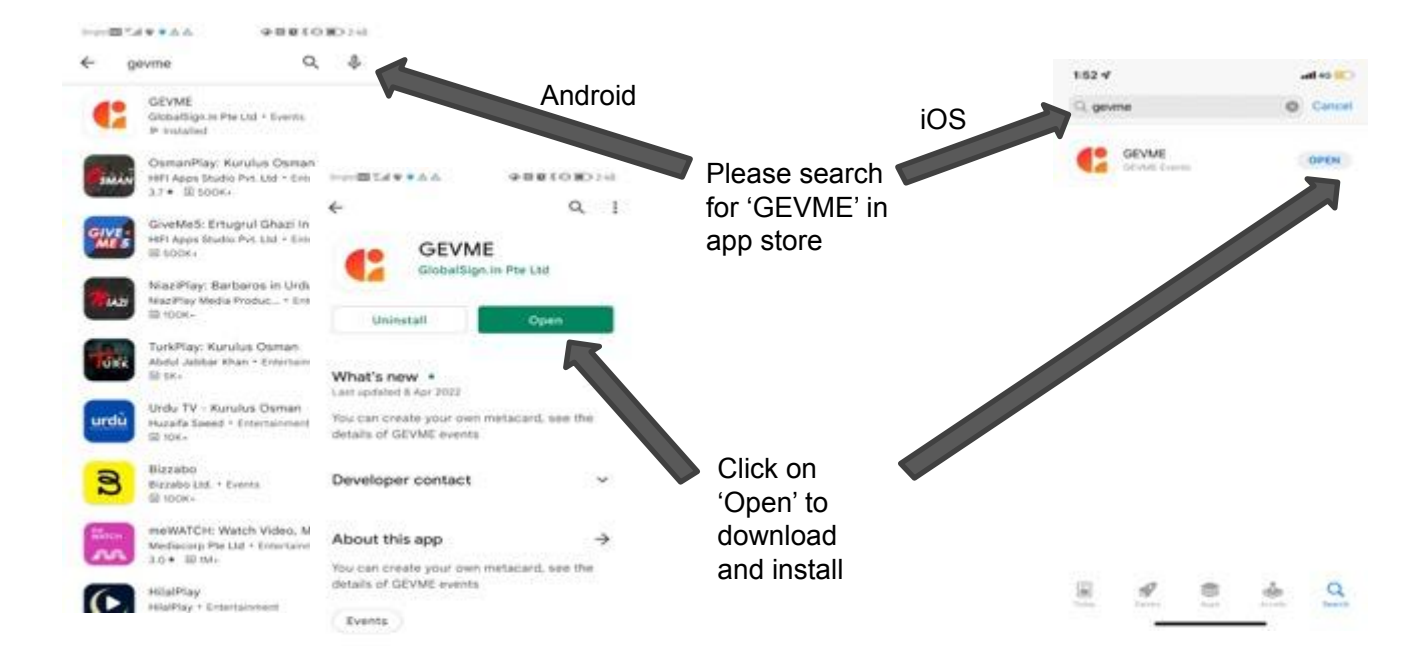

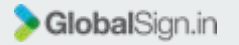

#### Lead Gen App

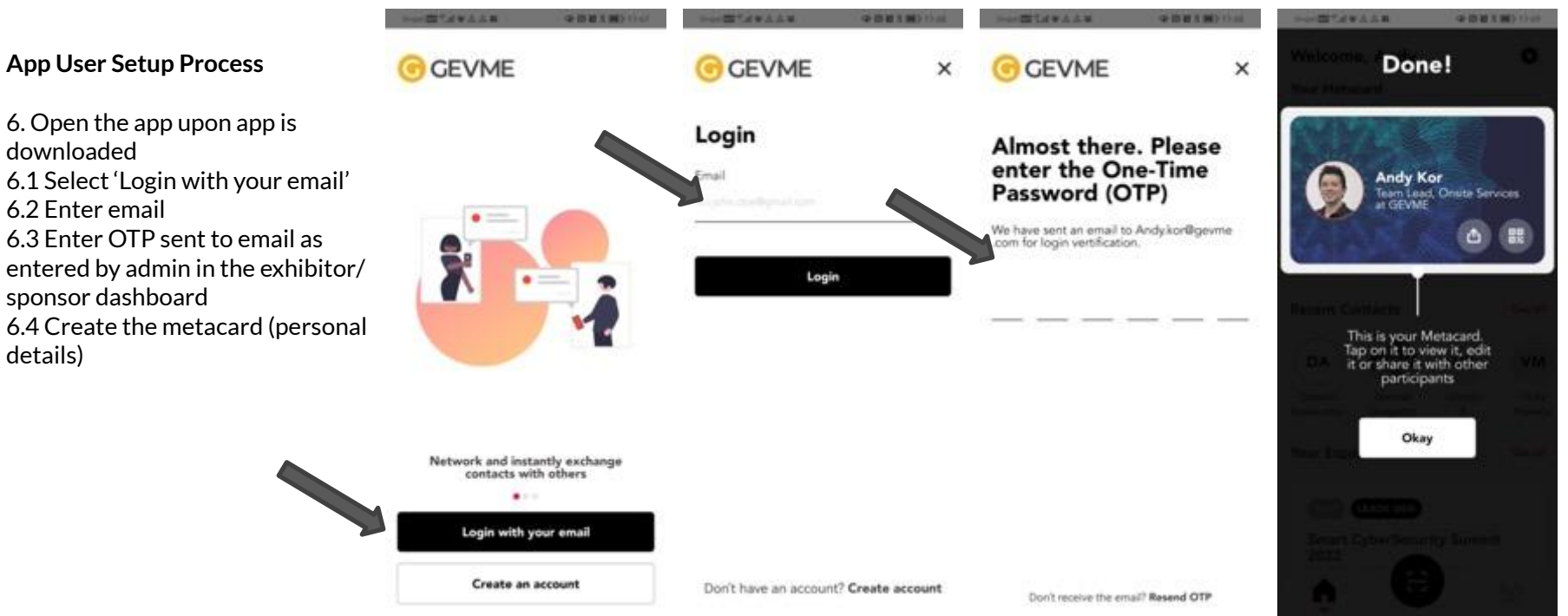

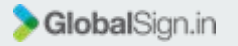

### Lead Gen App

### App User Experience

- 7 Open the app and log-in with email
- 7.1 Select the appropriate event
  7.2 To scan the attendee QR code on the event badge, click on the scan icon
  7.3 Click on 'Allow'
  7.4 Scan the QR code

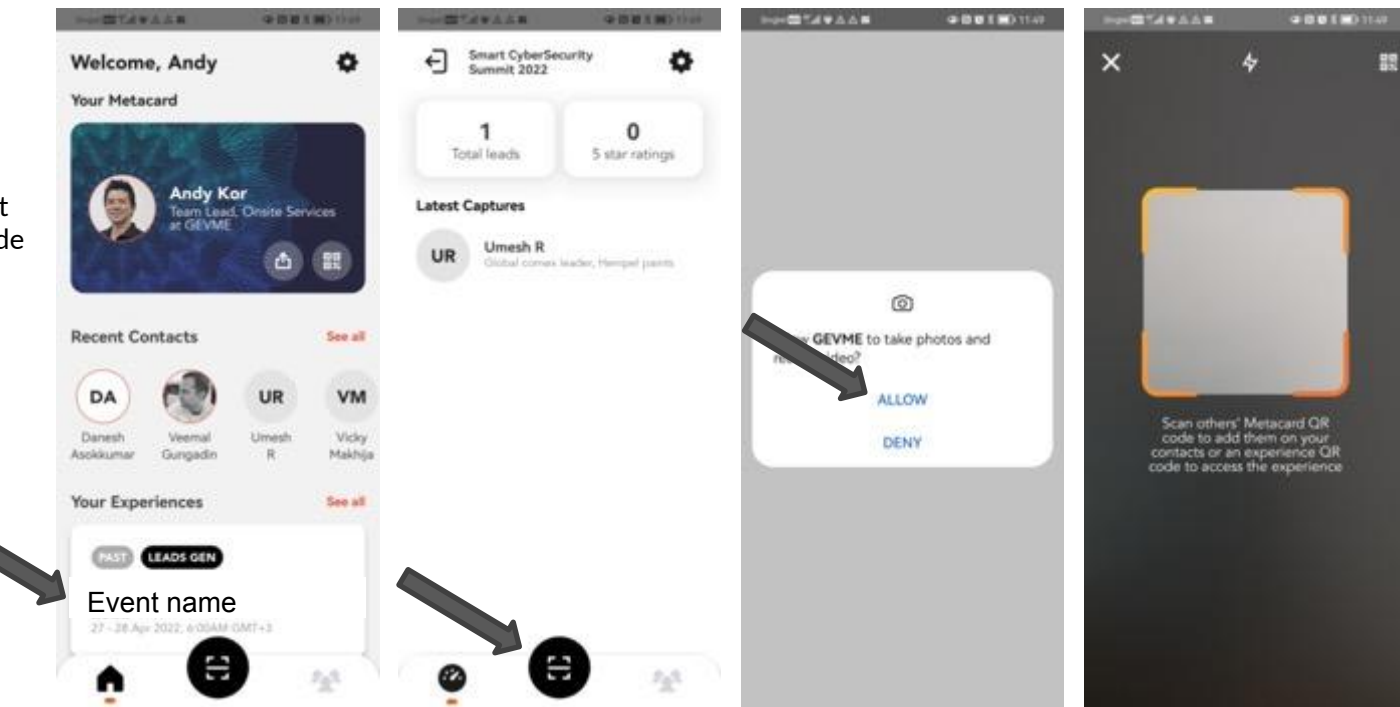

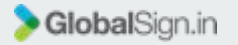

### Lead Gen App

App user experience

- Once the QR code is scanned, the profile of the registered attendee will be displayed.
- In this interface, the exhibitor is able to take notes for the conversation with the particular attendee and also rate the attendee for follow up actions
- The leads collected can be downloaded as a report from the exhibitor/sponsor dashboard, with the notes and the individual ratings

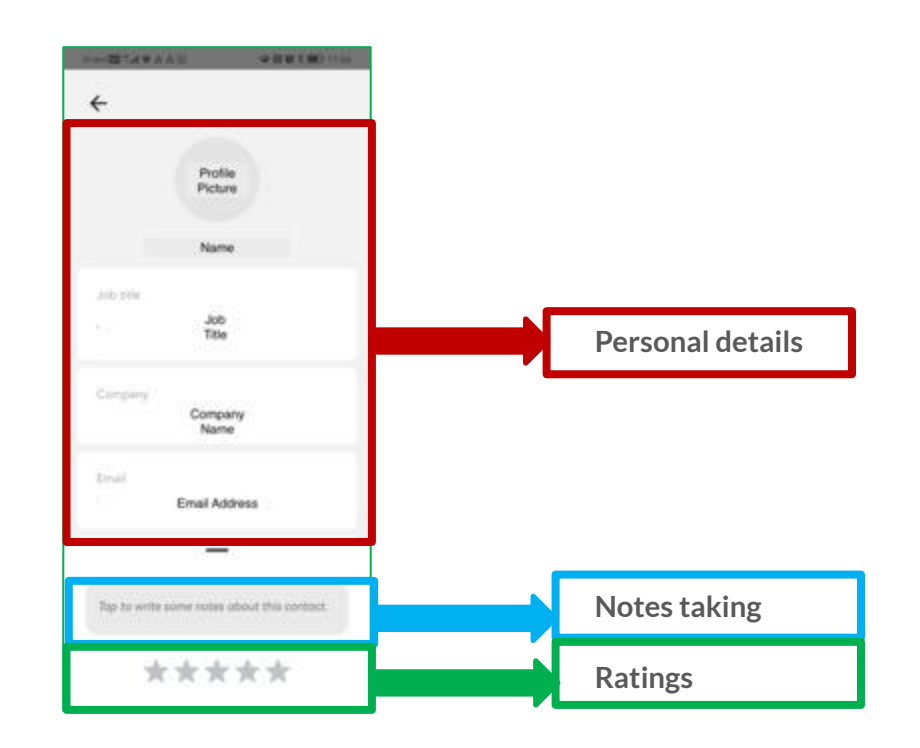

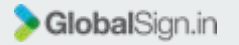

### Lead Gen App

#### **Exporting the leads**

Event name

C Leads Generation ~

Exporting the leads

1. Access the exhibitor/sponsor dashboard, log-in to <u>https://xpmgr.gevme.com/sponsor</u> with the registered email address

2. Click on 'Leads'

Note: only admin can export the leads.

### Welcome, Andy! Here are your action items

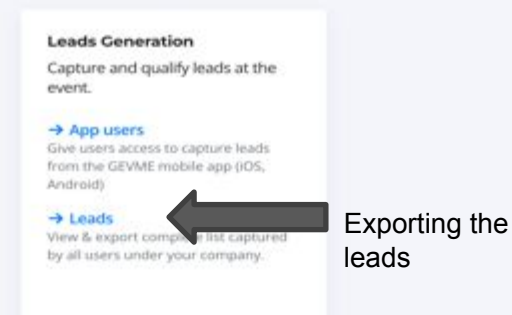

AK

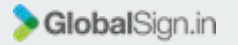

### Lead Gen App

|                                  | Captured By<br>Andy Kor<br>Vishunu Arumugam | Captured On Firstname La<br>2022-04-04T14:07:52.0002<br>2022-04-05T03:08:44.0002<br>Name | ast Email<br>address | Company Job Title<br>Company<br>Name Key Account - Customer I | Country Note Rating Business Development        |
|----------------------------------|---------------------------------------------|------------------------------------------------------------------------------------------|----------------------|---------------------------------------------------------------|-------------------------------------------------|
|                                  |                                             | First & last<br>Name                                                                     | Email<br>address     | Company Name                                                  | ISVs & Cl<br>Partners<br>Lead, APJ<br>Territory |
|                                  |                                             | First & last<br>Name                                                                     | Email<br>address     | Company Name                                                  | Regional<br>Business<br>Developr<br>Manager     |
| '.csv' file                      |                                             | First & last<br>Name                                                                     | Email<br>address     | Company Name                                                  | Vice Pres<br>Deputy H<br>MSS Acat               |
| 4. The leads report will be expo | Firstname Lastname Email                    |                                                                                          | Company              | Job title                                                     |                                                 |
| Exporting the leads              | 외 Leads Generation 👻                        | Leads Captured                                                                           | Export Leads         |                                                               |                                                 |
|                                  | <ul> <li>Event name</li> </ul>              |                                                                                          |                      |                                                               |                                                 |

Vishunu Arumugam 2022-04-04T05:20:51.0002

Consultant / Investor

AK

© Copyright GlobalSign.in Pte Ltd.

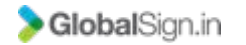

# Thank you.